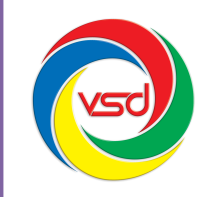

CÔNG TY CỔ PHẦN CÔNG NGHỆ VSD VIỆT NAM

Số 35 Láng Hạ, Phường Thành Công, Ba Đình, Hà Nội Tel: (04) 62737300 – (04) 62737311 Fax: (04) 62737322 Email: contact@vsd.com.vn

# TÀI LIỆU HƯỚNG DẪN SỬ DỤNG Hệ thống "Quản lý Tài liệu lưu trữ"

## Mục lục

## I. Giới thiệu chung:

- Hệ thống Quản lý Tài liệu lưu trữ là hệ thống được sử dụng để quản lý, lưu trữ, bảo toàn và phân phối các tài liệu của tổ chức.
- Hệ thống Quản lý Tài liệu lưu trữ nhắm đến mục tiêu làm việc quản lý thông tin trong doanh nghiệp trở nên dễ dàng hơn thông qua việc đơn giản hóa lưu trữ, bảo mật và sử dụng. Nhờ đó, một tổ chức sẽ được nhiều lợi ích như: hiệu suất gia tăng, khả năng kiểm soát tốt hơn và giảm thiểu chi phí.
- Hệ thống Quản lý Tài liệu lưu trữ nhằm tin học hóa và thống nhất các hình thức lưu trữ, trao đổi, tìm kiếm, chia sẻ thông tin hồ sơ trong tổ chức.
- Xây dựng hệ thống các kho Hồ sơ điện tử, khắc phục một cách cơ bản tình trạng mất mát, thất lạc hồ sơ.
- Quản lý toàn bộ hồ sơ của phòng ban, của tổ chức.

## II. Đăng nhập hệ thống:

Để đăng nhập vào hệ thống "*Quản lý Tài liệu lưu trữ*" người sử dụng thao tác bằng các trình duyệt web như: Internet Explorer, Chrome, Firefox....

*Bước 1*: Mở trình duyệt web và nhập vào địa chỉ của máy chủ cài đặt hệ thống "*Quản lý Tài liệu lưu trữ*".

http://192.168.12.86:8080

hoặc tên miền: <u>http://vnpti.vn:8080</u>

Trong đó: **192.168.12.86** là địa chỉ IP của máy chủ cài đặt hệ thống

8080 là cổng kết nối tới hệ thống

Hoặc: vnpti.vn là tên miền của hệ thống

8080 là cổng kết nối tới hệ thống

*Bước 2*: Sau khi người sử dụng nhập địa chỉ của hệ thống trên trình duyệt, hệ thống sẽ hiển thị cửa sổ yêu cầu đăng nhập.

| HỆ THỐNG<br>QUẢN LÝ TÀI LIỆU LƯU 1                       | ſRŨ |
|----------------------------------------------------------|-----|
| Tên đăng nhập:<br>Mật khẩu:<br>Nhớ mật khẩu<br>Đăng nhập |     |
|                                                          |     |

**Bước 3**: Điền tên đăng nhập và mật khẩu đã được cung cấp, chọn nút "**Đăng nhập**" để vào hệ thống.

### III. Chức năng dùng chung:

#### 1. Tra cứu hồ sơ:

Người sử dụng có thể tra cứu hồ sơ theo những danh sách lựa chọn:

| Hồ sơ theo đơn vị              |  |
|--------------------------------|--|
| Hồ sơ theo loại                |  |
| Hồ sơ theo cơ quan ban hành    |  |
| Tra cứu theo lĩnh vực          |  |
| Tra cứu theo ngày tạo          |  |
| Tra cứu theo Nơi lưu trữ       |  |
| Tra cứu theo thời hạn bảo quản |  |
| Tra cứu theo ngày ban hành     |  |

*Bước 1*: Chọn loại danh sách cần tra cứu. Ví dụ: *Tra cứu hồ sơ*  $\rightarrow$  *Hồ sơ theo đơn vị. Bước 2*: Danh sách hồ sơ theo đơn vị hiển thị  $\rightarrow$  Chọn đơn vị cần tra cứu.

| Danh sách hồ sơ th | eo đơn vị                                                                                                    | Đầu   Trước   1   Sau   Cuối |
|--------------------|----------------------------------------------------------------------------------------------------|------------------------------|
| NGÀY TẠO           | MÃ/ KÝ HIỆU 🗢 TIÊU ĐỂ 🗢                                                                                         | NOI LƯU TRỮ                  |
| 🕨 Ban Quân lý dự á | n Viễn thông Quốc tế                                                                                            |                              |
| Phòng Dự án        | The second second second second second second second second second second second second second second second se |                              |
| Phòng Hành Chín    | h Quân Trị                                                                                                    |                              |
| Phòng Kinh doan    | h Hợp tác Quốc tế                                                                                               |                              |
| Phòng Kế hoạch     |                                                                                                    |                              |
| Phòng Tài chính -  | Kế toán - Thống kê                                                                                              |                              |
| Phòng Tin học      |                                                                                                    |                              |
| Phòng Tố chức C    | án bộ - Lao động                                                                                                |                              |
| Phòng Viễn thông   | 1                                                                                                    |                              |

**Bước 3**: Những hồ sơ theo đơn vị được chọn sẽ hiển thị, chọn vào hồ sơ cần xem để xem chi tiết về hồ sơ.

| Danh sách hổ sơ t | heo đơn vị                           |                                                         | Đầu   Trước   1   Sau   Cuối |  |  |  |
|-------------------|--------------------------------------|---------------------------------------------------------|------------------------------|--|--|--|
| NGÀY TẠO          | MÃ/ KÝ HIỆU 🛇                        | πέυ σέ 🗢                                                | NOI LƯU TRỮ                  |  |  |  |
| 👻 Ban Quản lý dự  | án Viễn thông Quốc t                 | é                                                       |                              |  |  |  |
| 22/08/2014        | 254/HSDA                             | Hồ sơ dự án nâng cấp hệ thống mạng LAN của Tổng công tự | Ngăn số 2                    |  |  |  |
| Phòng Dự án       |                                      |                                                         |                              |  |  |  |
| Phòng Hành Chi    | Phòng Hành Chính Quán Trị            |                                                         |                              |  |  |  |
| Phòng Kinh doa    | Phòng Kinh doanh Hợp tác Quốc tế     |                                                         |                              |  |  |  |
| Phòng Kế hoạch    | Phòng Kế hoạch                       |                                                         |                              |  |  |  |
| Phòng Tài chính   | Phòng Tài chính - Kế toán - Thống kê |                                                         |                              |  |  |  |
| Phòng Tin học     | Phòng Tin học                        |                                                         |                              |  |  |  |

Thao tác tương tự với những danh sách hồ sơ khác.

## 2. Tìm kiếm nâng cao:

Tại giao diện trang chủ cũng như tại những danh sách tra cứu hồ sơ đều cho phép chọn chức năng tìm kiếm hồ sơ nâng cao.

- Tại trang chủ: phía dưới ô tìm kiếm → Chọn mục Tìm kiếm nâng cao

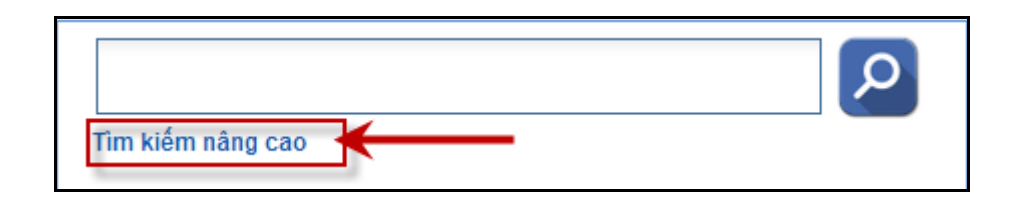

- Tại các trang danh sách khác: Khi đang tra cứu hoặc xem chi tiết một hồ sơ.

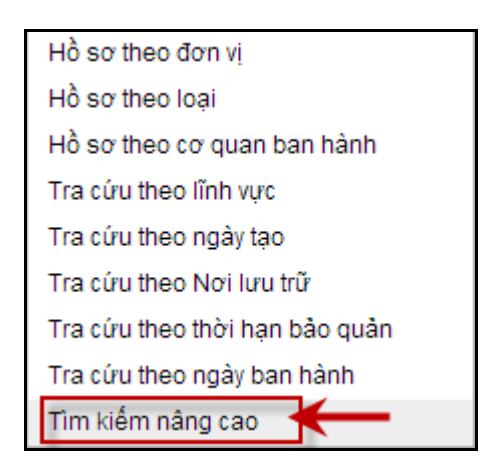

Nhập thông tin cần tìm kiếm vào các ô tương ứng  $\rightarrow$  Chọn nút "*Tìm kiếm*"  $\rightarrow$  Kết quả tìm kiếm sẽ hiển thị phía dưới.

| Tìm k      | iếm hồ sơ         |                                          |       |                            |    |                |          |                     |
|------------|-------------------|------------------------------------------|-------|----------------------------|----|----------------|----------|---------------------|
|            | Tiêu đề hồ sơ:    | he thong tinh cuoc                       |       | Mã/Ký hiệu:                |    |                | 1        |                     |
|            | Loại hồ sơ:       |                                          |       | Lĩnh vực:                  |    |                |          |                     |
|            | Cơ quan ban hành: |                                          |       | Ngày ban hành:             |    |                |          |                     |
|            | Đơn vị quan lý:   | E                                        |       | Nơi lưu trữ:               |    |                |          |                     |
|            |                   |                                          | Tîm k | iếm 🖌                      |    |                |          |                     |
|            |                   |                                          |       |                            |    | Đ              | àu   Tru | ớc   1   Sau   Cuối |
| NGÀY TẠO   | MÃ/KÝ HIỆU        | TIÊU ĐẾ                                  | È     | CO' QUAN BAN HÀNH          | l. | ĐƠN VỊ QUẦN LÝ |          | NOI LƯU TRỮ         |
| 10/09/2014 | TH/BILLING        | Hồ sơ Dự án Hệ thống tính cước tập trung |       | Công ty Viễn thông Quốc tế |    | Phòng Tin học  |          | Phòng Tin học       |
|            |                   |                                          |       |                            |    | Đ              | àu   Tru | ớc   1   Sau   Cuối |

#### 3. Tìm kiếm toàn văn hồ sơ:

Hệ thống hỗ trợ người sử dụng tìm kiếm toàn văn thông tin của hồ sơ, tìm kiếm theo nội dung file gắn kèm là file có đuôi dạng txt, doc, docx, chuẩn pdf, xls, xlsx.... Tại trang chủ hoặc các trang danh sách đều có ô tìm kiếm toàn văn hồ sơ.

|            |              | he thong tinh cuoc<br>Tìm kiếm nâng cao  |
|------------|--------------|------------------------------------------|
| NGÀY TẠO   | MÃ/KÝ HIỆU 🛇 | TIÊU ĐỂ 🗢                                |
| 10/09/2014 | TH/BILLING   | Hồ sơ Dự án Hệ thống tính cước tập trung |
|            |              |                                          |

Hoặc tại các trang danh sách khác.

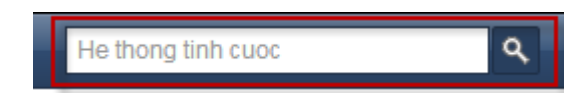

## IV. Quản lý hồ sơ:

## 1. Tạo mới hồ sơ:

Khi người dùng được cấp quyền tạo hồ sơ sẽ có chức năng Tạo mới hồ sơ. **Bước 1**: Chọn chức năng "**Tạo mới hồ sơ**"  $\rightarrow$  Giao diện tạo mới hồ sơ hiển thị  $\rightarrow$  Nhập vào thông tin của hồ sơ, đính kèm file nội dung của hồ sơ (nếu có), nhập nội dung của hồ sơ....

| Hồ sơ<br>Hiệu chỉnh hồ sơ 🍥 |                                                     |   |                    |                                            |         |
|-----------------------------|-----------------------------------------------------|---|--------------------|--------------------------------------------|---------|
| Tiêu để hồ sơ:(*)           | Mở thầu dự án cáp quang cho các đơn vị hành chính 2 |   |                    |                                            |         |
| Mã/Ký hiệu: (*)             | 23/HC2                                              |   | Loại hồ sơ:        | Hồ sơ đấu thầu                             | <b></b> |
| Lĩnh vực:                   | Viễn thông                                          | Ħ | Cơ quan ban hành:  | Tổng công ty bưu chính viễn thông Việt Nam | =       |
| Ngày ban hành:              | 11/09/2014                                          |   | Người quản lý:     | Nguyễn Tiến Quang                          |         |
| Đơn vị quản lý:             | Phòng Hành Chính Quản Trị                           | Ħ | Noi lưu trữ:       | Tủ phòng hành chính                        | E       |
| Hiệu lực hồ sơ:             | Còn hiệu lực 🔻                                      |   | Thời hạn bảo quản: | Tạm thời                                   |         |
| Số tờ:                      | 2513                                                |   | Hộp (cặp) số:      | 2                                          |         |
| Ngày nhập:                  | 27/09/2014                                          |   | Người nhập:        | Nguyễn Tiến Quang                          |         |
| Tệp nội dung:               | Select files                                        |   |                    |                                            |         |
|                             | 4.Document GOV v1-2014091 (38KB)                    |   |                    |                                            |         |
|                             | BBDaotaoPM.doc (49KB)                               |   |                    |                                            |         |
| Ghi chú:                    | Năng cấp hệ thống cấp                               |   |                    |                                            |         |

Đính kèm các văn bản liên quan (nếu có)

| ✓ Văn bản liên quan                                          |  |
|--------------------------------------------------------------|--|
| Thông báo, kết luận Văn bản bố sung Văn bản họp Văn bản luật |  |
| Choose File Danhsachvsd.docx                                 |  |
| Choose File DSDaotao.doc                                     |  |
| Choose File help.pdf                                         |  |
|                                                              |  |
|                                                              |  |

Thêm những người có quyền xem hồ sơ.

| <ul> <li>Văn bản liên quan</li> <li>Thông bảo, kết luận</li> <li>Văn bản hóp Văn bản luật</li> <li>Choose File st_852_pdftwo.pdf</li> <li>Choose File No file chosen</li> <li>Choose File St_852_pdftwo.pdf</li> <li>Choose File No file chosen</li> <li>Choose File St_852_pdftwo.pdf</li> <li>Choose File No file chosen</li> <li>Choose File St_852_pdftwo.pdf</li> <li>Choose File No file chosen</li> <li>Choose File St_852_pdftwo.pdf</li> <li>Choose File No file chosen</li> <li>Choose File St_852_pdftwo.pdf</li> <li>Choose File No file chosen</li> <li>Choose File St_852_pdftwo.pdf</li> <li>Choose File No file chosen</li> <li>Choose File No file chosen</li> <li>Choose File No file chosen</li> <li>Choose File St_852_pdftwo.pdf</li> <li>Choose File St_852_pdftwo.pdf</li> <li>Choose File St_852_pdftwo.pdf</li> <li>Choose File St_852_pdftwo.pdf</li> <li>Choose File St_852_pdftwo.pdf</li> <li>Choose File St_852_pdftwo.pdf</li> <li>Choose File St_852_pdftwo.pdf</li> <li>Choose File St_852_pdftwo.pdf</li> <li>Choose File St_852_pdftwo.pdf</li> <li>Choose File St_852_pdftwo.pdf</li> <li>Choose File St_852_pdftwo.pdf</li> <li>Choose File St_852_pdftwo.pdf</li> <li>Choose File St_852_pdftwo.pdf</li> <li>Standao P.St_90adt</li> <li>Standao P.Ké hoach</li> <li>Chuýé niên TCKTTK</li> <li>Chuýé niên TCKTTK</li> <li>Chuýé niên TCKTTK</li> </ul> | Danh sách cán bộ                                                                                                    | ۲ |  |
|----------------------------------------------------------------------------------------------------|----------------------------------------------------------------------------------------------------|---|--|
| Lưu và thêm mới Lưu lại Chọn Đông                                                                                                    | Chuyến viên BQLDA<br>Giảm đốc Cty<br>Chuyến viên P Dự án<br>Lãnh đạo P.Dự án<br>Lãnh đạo P.Xinh doanh<br>Lãnh đạo P.Kinh doanh<br>Lãnh đạo P.Kinh doanh<br>Chuyến viên P.Ké họach<br>Lãnh đạo P.Kinh doanh<br>Chuyến viên P.Ké họach<br>Lãnh đạo P.Kinh doanh<br>Chuyến viên TCKTTK<br>Lãnh đạo TCKTTK<br>Chon Đống | • |  |

Sau khi đã nhập đầy đủ thông tin cần thiết chọn "*Lưu lại*" để lưu hồ sơ, chọn "*Lưu và thêm mới*" để lưu hồ sơ và thêm hồ sơ mới khác.

| Lưu và thêm mới L | ưu lại |
|-------------------|--------|
|-------------------|--------|

## 2. Hiệu chỉnh hồ sơ:

Người sử dụng muốn chỉnh sửa hồ sơ đã nhập hoặc chia sẻ hồ sơ đã nhập thì chọn mở chi tiết hồ sơ  $\rightarrow$  Chọn chức năng "*Hiệu chỉnh*".

| Thêm mới | Hiêu chỉnh | Xóa |
|----------|------------|-----|
|          | mộu chính  |     |

Thay đổi các thông tin cần chỉnh sửa, thêm người xem tại phần chia sẻ hồ sơ.  $\rightarrow$  Chọn "*Lưu lại*" hoặc "*Lưu và thêm mới*".

| Lưu và thêm mới | Lưu lại | Xóa |
|-----------------|---------|-----|
|-----------------|---------|-----|

#### 3. Xóa hồ sơ:

Mở chi tiết hồ sơ cần xóa và chọn vào chức năng "Xóa" để xóa hồ sơ.

|  | Thêm mới | Hiệu chỉnh | Xóa |
|--|----------|------------|-----|
|--|----------|------------|-----|

## 4. Xem lịch sử thay đổi của hồ sơ:

Khi người sử dụng thêm file đính kèm, xóa file hoặc chia sẻ hồ sơ cho người khác xem, hệ thống sẽ lưu lại lịch sử thay đổi của hồ sơ.

- Mở chi tiết hồ sơ để xem lịch sử thay đổi.

| Hồ sơ<br>Hồ sơ Dự án Hệ thống tính cước tập trung 🕢 🗲 |                                          |                    |                            |  |
|-------------------------------------------------------|------------------------------------------|--------------------|----------------------------|--|
| Tiêu để hổ sơ:(*)                                     | Hồ sơ Dự án Hệ thống tính cước tập trung |                    |                            |  |
| Mã/Ký hiệu: (*)                                       | TH/BILLING                               | Loại hổ sơ:        | Hồ sơ Dự án                |  |
| Lĩnh vực:                                             | Công nghệ thông tin                      | Cơ quan ban hành:  | Công ty Viễn thông Quốc tế |  |
| Ngày ban hành:                                        | 01/01/2000                               | Người quản lý:     | fdsa                       |  |
| Đơn vị quản lý:                                       | Phòng Tin học                            | Nơi lưu trữ:       | Phòng Tin học              |  |
| Hiệu lực hồ sơ:                                       | Còn hiệu lực                             | Thời hạn bảo quản: | 20 Năm                     |  |
| Số tờ:                                                | 320                                      | Hộp (cặp) số:      | 10                         |  |
| Ngày nhập:                                            | 10/09/2014                               | Người nhập:        | Nhân viên Quản trị         |  |
| Tệp nội dung:                                         | VBG.pdf                                  |                    |                            |  |
| Ghi chú:                                              | TH thử cập nhật                          |                    |                            |  |

- Cửa sổ giao diện lịch sử thay đổi hiển thị.

#### Lịch sử thay đổi 16/09/2014 15:54:38: Nhân viên Quản trị bỏ chia sẻ tài liệu đối với Chuyên viên P.Đầu tư phát triển (dtpt\_cv) 16/09/2014 15:54:39: Nhân viên Quản trị bỏ chia sẻ tài liệu đối với Lãnh đạo P.Đầu tư phát triển (dtpt\_ld) 16/09/2014 15:54:40: Nhân viên Quản trị bỏ chia sẻ tài liệu đối với admin vsd (CN=Admin/SD/O=com/C=VN) 16/09/2014 15:54:57: Nhân viên Quản trị bỏ chia sẻ tài liệu đối với Lãnh đạo P.Viễn thông (vt\_ld) 16/09/2014 15:54:59: Nhân viên Quản trị bỏ chia sẻ tài liệu đối với Chuyên viên P.Viễn thông (vt\_cv)

## V. Quản lý danh mục hệ thống:

Tùy thuộc vào quyền hạn của người sử dụng mà hệ thống sẽ hiện thị các chức năng danh mục dùng chung hoặc danh mục riêng của hệ thống. Một số danh mục sẽ được quản lý theo đơn vị, những danh mục dùng chung thì tất cả người dùng có quyền nhập hồ sơ đều có thể nhìn thấy còn những danh mục riêng quản lý theo đơn vị thì chỉ đơn vị cập nhật mới có quyền nhìn thấy danh mục đó.

#### 1. Danh mục Cán bộ:

Quản trị hệ thống có quyền thêm, sửa, xóa, phân quyền cho cán bộ.

- Chọn Menu "Quản trị"  $\rightarrow$  chọn Cán bộ  $\rightarrow$  chọn chức năng "Thêm mới".

| THỨNG QUẢN LÝ TÀI LIỆU I               | LƯU TRỮ Tra cứu hồ sơ 👻 Quản trị 👻 |         |             |
|----------------------------------------|------------------------------------|---------|-------------|
| Quay lại                               | Cán bộ                             | T       |             |
|                                        | Phòng ban, đơn vị                  | _       |             |
|                                        | Lĩnh vực                           |         |             |
| Thêm mới Xóa                           | Loại hồ sơ                         |         |             |
|                                        | Thời hạn bảo quản                  |         |             |
| Danh sách cán bộ                       | Nơi lưu trữ                        |         |             |
| TÊN HỆ THỔNG 🗢                         | Cấp cơ quan                        | м тні ≎ | GIỚI TÍNH 🗢 |
| ✓ Ban Quản lý dư án Viễn thông Quốc tế | Cơ quan ngoài                      |         |             |
|                                        | Văn bản liên quan                  |         |             |
| bqlda_cv                               | Chuyên viên BQLDA                  | -       | Nam         |
| D bqlda_ld                             | Lãnh đạo BQLDA                     |         | Nam         |

Cập nhật tên hệ thống, tên đầy đủ, phòng ban, phân quyền cho người sử dụng.

| Tên hệ thống | buithithuc                                 |  |  |
|--------------|--------------------------------------------|--|--|
| Tên hiển thi | Bùi Thi Thực                               |  |  |
| Giới tính    | Nữ T                                       |  |  |
| Dhòng ban    |                                            |  |  |
| Phong ban    | Phong Dự an                                |  |  |
| Ghi chú      | Font ▼ Size ▼ 10 2 1 5 A • 2 • 1 = = 1 1 = |  |  |
|              |                                            |  |  |
|              | Chuyên viên                                |  |  |
|              |                                            |  |  |
|              |                                            |  |  |
|              |                                            |  |  |
|              |                                            |  |  |
|              |                                            |  |  |
|              |                                            |  |  |
|              |                                            |  |  |
|              | 🗆 Quản trị hệ thống                        |  |  |
|              | 🗆 Quản trị danh mục                        |  |  |
|              | Vhân hổ sơ nhòng hạn                       |  |  |
|              |                                            |  |  |
|              | nip no sơ cơ quan                          |  |  |
|              | Lãnh đạo đơn vị                            |  |  |
|              | Lãnh đạo cơ quan                           |  |  |
|              | 🗆 Xem toàn bộ hổ sơ                        |  |  |

#### Chọn "*Lưu*" hoặc "*Lưu và thêm mới*" để lưu thông tin của cán bộ.

#### Miêu tả quyền:

- Quản trị hệ thống: Cấp cho cán bộ quản trị toàn hệ thống (quyền này có thể thêm cán bộ,
   phân quyền cho cán bộ)
- Quản trị danh mục: Cấp cho cán bộ quản trị hệ thống và người có quyền nhập hồ sơ của toàn cơ quan (quản lý toàn bộ danh mục dùng chung của hệ thống)
- Nhập hồ sơ phòng ban: Cấp cho cán bộ nhập toàn bộ hồ sơ của phòng ban.
- Nhập hồ sơ cơ quan: Cấp cho cán bộ nhập toàn bộ hồ sơ của cơ quan.

- Lãnh đạo đơn vị: Cấp cho lãnh đạo phòng ban.
- Lãnh đạo cơ quan: Cấp cho lãnh đạo cơ quan.
- Xem toàn bộ hồ sơ: Cấp cho người có quyền xem toàn bộ hồ sơ của cơ quan.
- Sửa toàn bộ hồ sơ: Cấp cho người có quyền sửa toàn bộ hồ sơ trên hệ thống.

#### 2. Danh mục khác:

Người sử dụng có thể thêm mới, sửa, xóa các danh mục mà mình có quyền thao tác.

#### 2.1. **Thêm mới:**

Để thêm một danh mục mới chọn vào phần danh mục cần thêm  $\rightarrow$  Chọn chức năng "*Thêm mới*".

| Th/ | Thêm mới Xóa<br>Danh sách lĩnh vực |                                |  |  |
|-----|------------------------------------|--------------------------------|--|--|
|     | TÊN TẤT 💠                          | TÊN ĐẦY ĐỦ 🗢                   |  |  |
|     | CNTT                               | Công nghệ thông tin            |  |  |
|     | LVDA                               | Lĩnh vực của phòng dự án       |  |  |
|     | LVKD                               | Lĩnh vực của phòng kinh doanh  |  |  |
|     | QLDA                               | Quản lý dự án                  |  |  |
|     | тскт                               | Tài Chính - Kế toán - Thống kê |  |  |
|     | VT                                 | Viễn thông                     |  |  |
|     | DT                                 | Đầu tư Phát triển              |  |  |
|     |                                    |                                |  |  |

Giao diện cập nhật thông tin hiển thị, điền đầy đủ các thông tin cần thiết.

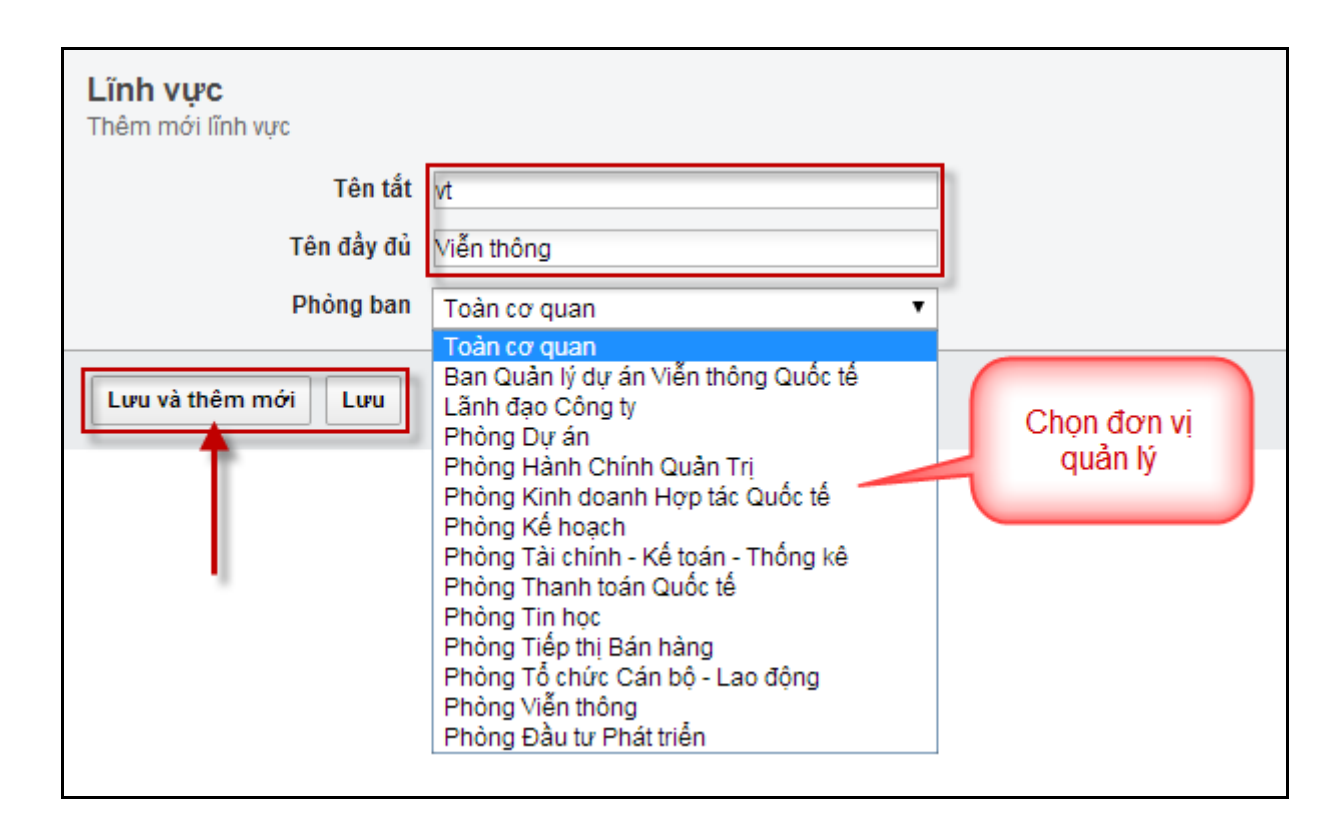

Chọn "Lưu" hoặc "Lưu và thêm mới".

#### 2.2. Chỉnh sửa:

Chọn mở chi tiết danh mục cần chỉnh sửa → Chọn chức năng "*Hiệu chỉnh*"

| Lĩnh vực<br>Lĩnh vực: Viễn thông |  |
|----------------------------------|--|
| Tên tắt VT                       |  |
| Tên đầy đủ Viễn thông            |  |
| Phòng ban                        |  |
| Lưu và thêm mới Hiệu chỉnh Xóa   |  |

Thay đổi thông tin cần chỉnh sửa, chọn "*Lưu*" để lưu thông tin vừa thay đổi, chọn "*Lưu và thêm mới*" để lưu thông tin vừa thay đổi và thêm danh mục mới.

| Lưu và thêm mới | Lưu | Xóa |
|-----------------|-----|-----|
|-----------------|-----|-----|

#### 2.3. Xóa:

Chọn mở chi tiết danh mục cần xóa  $\rightarrow$  Chọn chức năng "*Xóa*". Hoặc cũng có thể xóa danh mục tại danh sách bằng cách tích chọn vào danh mục cần xóa  $\rightarrow$  Chọn nút "*Xóa*".

| Th | Thêm mới Xóa       |                                |  |  |
|----|--------------------|--------------------------------|--|--|
| [  | )anh sách lĩnh vực |                                |  |  |
|    | TÊN TẤT 💠          | TÊN ĐẦY ĐỦ 🗢                   |  |  |
|    | CNTT               | Công nghệ thông tin            |  |  |
|    | LVDA               | Lĩnh vực của phòng dự án       |  |  |
| •  | LVKD               | Lĩnh vực của phòng kinh doanh  |  |  |
|    | QLDA               | Quản lý dự án                  |  |  |
|    | тскт               | Tài Chính - Kế toán - Thống kê |  |  |
|    | VT                 | Viễn thông                     |  |  |
|    | DT                 | Đầu tư Phát triển              |  |  |

#### 3. Thùng rác:

Những hồ sơ đã xóa sẽ không xóa hoàn toàn khỏi hệ thống mà sẽ được đưa vào thùng rác, chỉ người có quyền quản trị hệ thống mới thấy được chức năng thùng rác. Tại chức năng thùng rác người quản trị hệ thống có thể khôi phục lại hồ sơ đã xóa hoặc xóa hoàn toàn hồ sơ khỏi hệ thống.

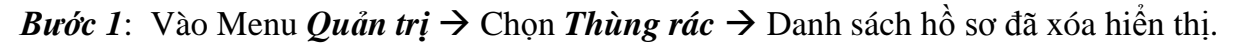

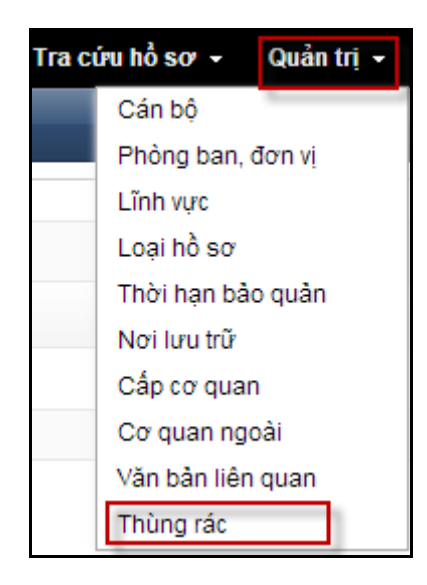

Bước 2: Tích chọn hồ sơ cần xóa hoàn toàn khỏi hệ thống hoặc Hồ sơ cần khôi phục.

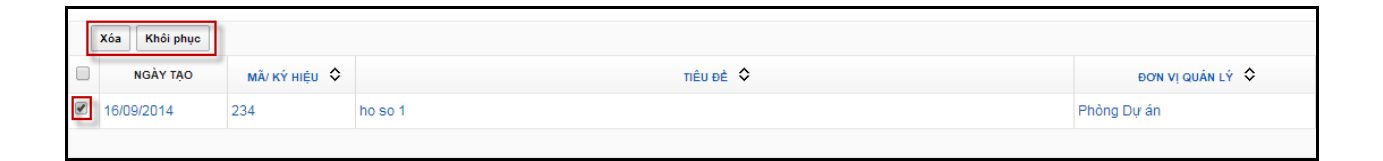

*Bước 3*: Chọn "*Xóa*" để xóa hồ sơ hoàn toàn khỏi hệ thống, chọn "*Khôi phục*" để khôi phục lại hồ sơ mà người sử dụng đã xóa tạm khỏi danh sách.